http://syjx.xmu.edu.cn/

2187766

IE7

Chrome

2182254

| 1334 - 4iPA                                                                                                    |                                        |
|----------------------------------------------------------------------------------------------------|----------------------------------------|
|                                                                                                    |                                        |
| 的推荐系——信仰我堂在故术学校                                                                                                    | ************************************** |
| 学程                                                                                                    |                                        |
| 姓名:                                                                                                    |                                        |
| 证件号码:                                                                                                    |                                        |
| 年级:                                                                                                    |                                        |
| <ul> <li>・</li> <li>・</li></ul> | 请选择                                    |
|                                                                                                    |                                        |
|                                                                                                    |                                        |

2.

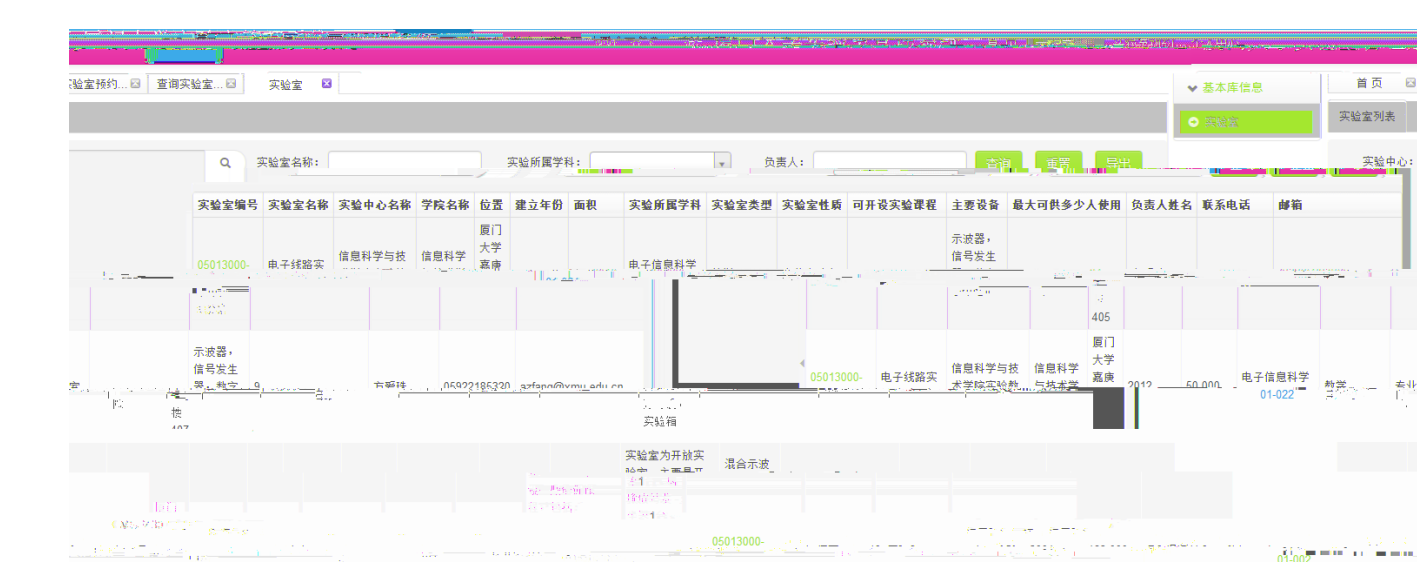

| 预约星期:        | 星期一                                         |                            |                 |                       |        |
|--------------|---------------------------------------------|----------------------------|-----------------|-----------------------|--------|
| *预约时段:       | ○ 08:00-09:00 ○ 09:00 ○ 15:00-16:00 ● 16:00 | 0-10:00 🔲 10:00<br>0-17:00 | )-11:00 🔲 11:00 | 0-12:00 🔲 14:00-15:00 |        |
| *预约使用设备:     | 法许择                                         |                            | 8.0 秒           | 田盘.                   |        |
|              |                                             |                            |                 | 回弹仪                   | 11     |
|              |                                             |                            |                 | 微机控制电子万能试验机           | 1      |
|              |                                             |                            |                 | 静态应变仪                 | 4      |
|              |                                             |                            | <b>v</b>        | 回弹仪                   | 11     |
|              | 是否预约老师                                      | <u>許峰晴日。</u><br>: 香        | 白光识红还白          |                       | -      |
|              | (伸田米刑                                       | • Plain∓en                 |                 |                       |        |
| , (共 四 人 米)。 | ·                                           | Т. е. "                    | - 1             |                       | a a Be |
|              |                                             |                            |                 | 用途说明: 研究学习            |        |

"

11

II

"

"

"

11

| <ul> <li>         ・ 査询实验室         ・         ・         ・</li></ul> |         |           |      |          |    |      |        |      |      |      |     |      |    |  |
|-------------------------------------------------------------------|---------|-----------|------|----------|----|------|--------|------|------|------|-----|------|----|--|
|                                                                   | 实验室     | 实验室地点     | 年度   | 日期       | 时段 | 使用人数 | 是否预约老师 | 老师姓名 | 联系电话 | 联系邮箱 | 状态  | 审批说明 | 操作 |  |
|                                                                   | 结构工程实验室 | 思明校区西山校门旁 | 2016 | 20160602 | 17 | 1    | 否      |      |      |      | 待审核 |      | 查看 |  |
|                                                                   | 结构工程实验室 | 思明校区西山校门旁 | 2016 | 20160601 | 17 | 1    | 否      |      |      |      | 待审核 |      | 查看 |  |
|                                                                   |         |           |      |          |    |      |        |      |      |      |     |      |    |  |

| いるがな・ 単純素( ~ ~ ~ ~ ~ ~ ~ ~ ~ ~ ~ ~ ~ ~ ~ ~ ~ ~ ~                                                                                                    |               | The survey of the survey of th |                                                                                                    |
|----------------------------------------------------------------------------------------------------|---------------|----------------------------------------------------------------------------------------------------|----------------------------------------------------------------------------------------------------|
|                                                                                                    | <u>م</u>      | <u>吉泊</u>                                                                                                    |                                                                                                    |
| م بن هو ها بسیار چونها در می اور به هم هم هو هو به معطی می اور معاور معالم و است.<br>محالی محالی محالی محالی محالی محالی محالی محالی محالی محالی محالی محالی محالی محالی محالی محالی محالی محالی محا |               | THE CARE STREET                                                                                                    | en esta de la construcción de la construcción de la |
| nin (in Think ) """                                                                                                    | energia 👘 👘 🖓 | <b>\$2</b> 7                                                                                                    |                                                                                                    |
|                                                                                                    | THE STREET    |                                                                                                    | oleann an ann an Anna an Anna an Anna an Anna an Anna an Anna an Anna an Anna an Anna an Anna an Anna an Anna a                                                                                                    |
|                                                                                                    | 退回            | 《上一员                                                                                                    | 页 1 下一页 » 当前 1 / 20 条,共2条                                                                                                    |
|                                                                                                    | 审批不通          | t                                                                                                    |                                                                                                    |

|   | 实验室 | 实验室地 | 点       | 年度     | 日期      | 时段 | 使用人都 | h.     | 是否预约 | 老师 |   | 老师姓名 | 联系电话 | 联系邮箱 | 状态 | 审批说明 | 操作 |
|---|-----|------|---------|--------|---------|----|------|--------|------|----|---|------|------|------|----|------|----|
| 交 |     |      | 创新实验室四  | 厦门大学海韵 | 园教学楼505 |    | 2016 | 201606 | 01   | 20 | 1 | 否    |      |      |    |      | 待提 |
| 核 |     | 查看   | 结构工程实验室 | 思明校区西山 | 校门旁     |    | 2016 | 201606 | 02   | 17 | 1 | 否    |      |      |    |      | 待审 |
| 核 |     | 查看   | 结构工程实验室 | 思明校区西山 | 校门旁     |    | 2016 | 201606 | 01   | 17 | 1 | 否    |      |      |    |      | 待审 |